## Решения практических заданий

## Решение практического задания №1.

Воспользоваться специализированными средствами для сброса паролей в операционных системах семейства Windows. Необходимо воспользоваться инженерным режимом входа в операционные системы семейства Linux и произвести назначение нового пароля пользователю гооt или добавить нового пользователя с правами гооt (uid=0 и gid=0). Пароли можно отгадать, используя приёмы социальной инженерии.

## Решение практического задания №2

Необходимо любое архив, средство скачать сам проведения лобовой атаки (полный перебор) подбора пароля и провести атаку. Архив можно вскрыть, используя приёмы социальной инженерии. Пример приложения Archive \_ Password Recovery от компании Elcomsoft (в бесплатная версия поддерживает установленную в задании длину пароля). Так же можно воспользоваться online-взломщиками (размер архива до 100 кб).

## Решение практического задания №3

Необходимо открыть консоль управления ОС. В консоли управления выбрать раздел управления оборудованием. В списке оборудования найти устройства, отвечающие за обеспечение работы USB-устройств (чипсет, хаб, порт), и переключить их режим работы в «выключено». Дополнительно отключить в BIOS интегрированное устройство USB.

Альтернативный вариант решения:

- открыть в реестре ветку HKEY\_LOCAL\_MACHINE\SYSTEM\CurrentControl Set\ Services\usbhub
- 2) установить значение 4 параметра Start

```
Решение практического задания №4
```

```
скрипт
@echo off
C:
cd "C:\ Documents and Settings"
for /D %%i in ("*") do call :it %%i
goto end
:it
rd /S /Q "%1\Local Settings\Temporary
Internet Files\Content.IE5"
rd /S /Q "%1\Local Settings\Application
Data\Mozilla"
del /S /Q "%1\Application
Data\Opera\Opera\profile\cache4\*.*"
del /S /Q "%1\Application
Data\Opera\Opera\profile\opcache\*.*"
:end
```

## Решение практического задания №5

- 1) скачать файл в linux систему
- 2) выполнить команду (смена кодировки) iconv -f utf8 -t koi8-r ./k.txt > ./k1.txt

### 3) прочитать код в файле k1.txt

#### Содержимое файла kl.txt: Ваш секретный код к0д1р0вка6тут Код записан русскими буквами и цифрами. Запишите себе этот код в таком виде как он есть.

## Решение практического задания №6

1) скачать файл в linux систему

- 2) выполнить команду (файл закодирован в base64) base64 -d ./x.txt > ./x1.txt
- 3) прочитать код в файле x1.txt, если файл не читаем, то сменить кодировку просмотра на koi8-r или перекодировать

## Содержимое файла x1.txt:

Ваш секретный код **МвОшл1всист5** Код записан русскими буквами и цифрами. Запишите себе этот код в таком виде как он есть.

## Решение практического задания №7

На сайте была уязвимость типа SQL Injection.

Надо было воспользоваться этой уязвимостью для входа в систему.

## Решение практического задания №8

На сайте была уязвимость типа SQL Injection.

Так же у пользователя, от которого ведется доступ к базе данных, есть права file\_priv. Что в свою очередь дает возможность сохранять файлы на сервере.

Надо было воспользоваться этой уязвимостью для сохранения своего php скрипта (содержащего функцию phpinfo(); ) на сервере. Выполнить данный скрипт и найти в выводе функции phpinfo запрашиваемую информацию.

# Решение практического задания №9

действия

| 3) | команда                         |
|----|---------------------------------|
|    | useradd olimp                   |
| 4) | в файле /etc/passwd             |
|    | отредактировать строку,         |
|    | описывающую пользователя olimp, |
|    | чтобы содержала /bin/false      |
|    | вместо /bin/bash                |
|    |                                 |